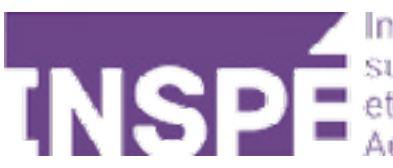

# Personnaliser le tiroir des blocs sur Moodle 2024

Guide de l'utilisateur du Moodle de l'INSPÉ Paris

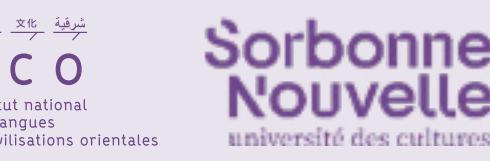

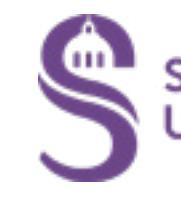

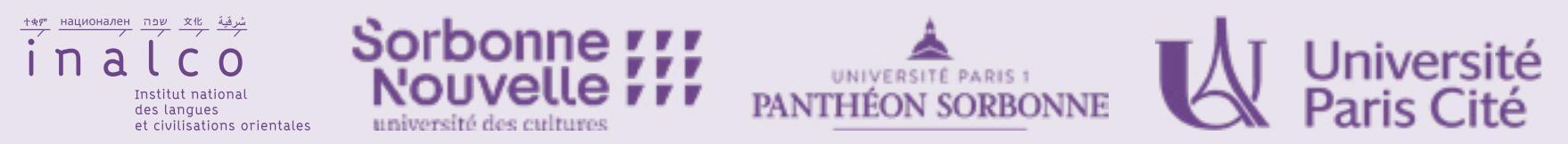

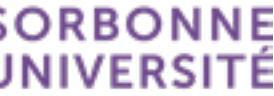

Dans chaque cours, vous avez la possibilité d'ajouter des blocs dans le tiroir à blocs situé à droite de l'écran.

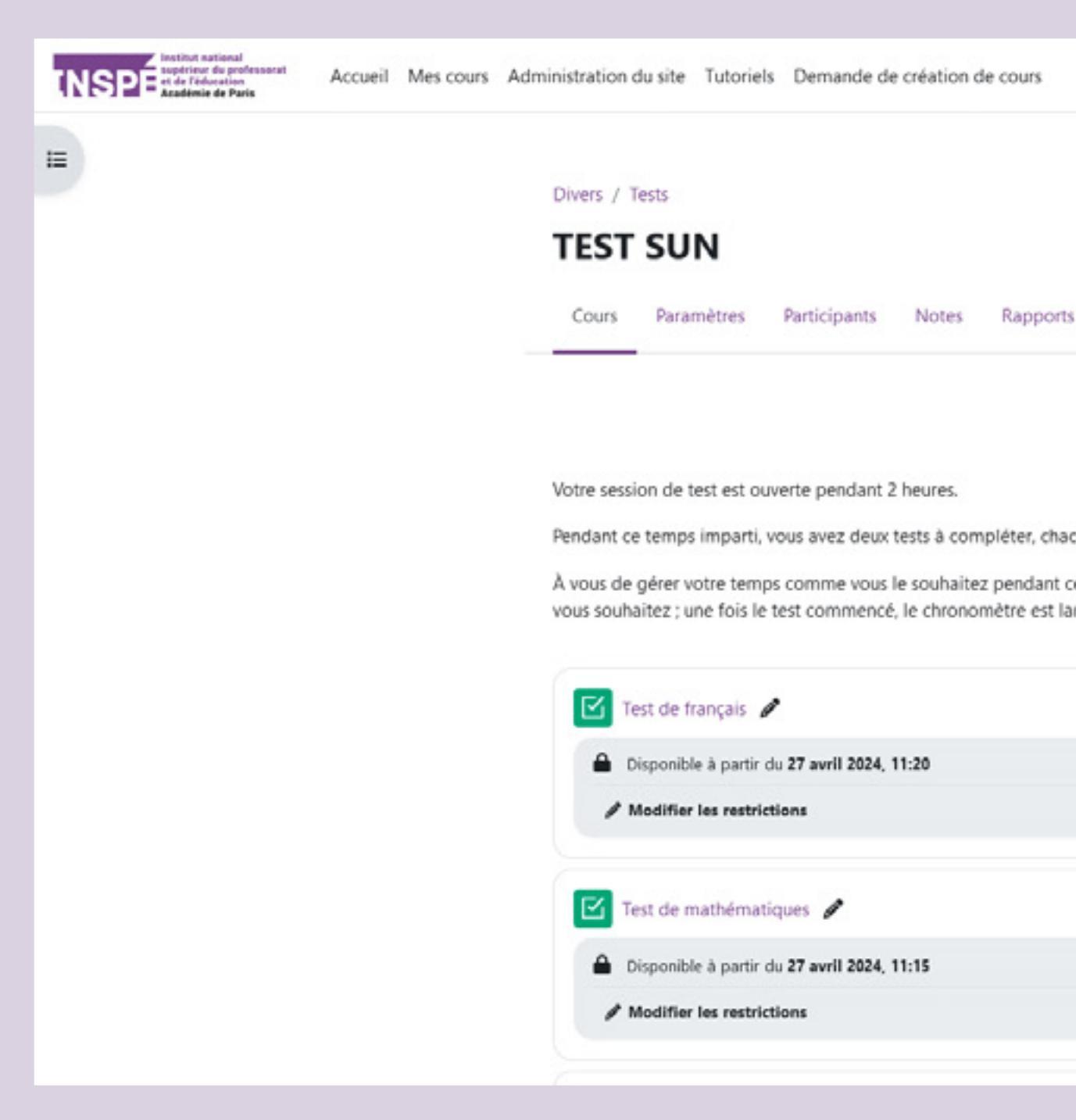

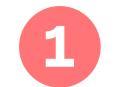

Assurez-vous que le mode édition est bien activé et 2 cliquez sur « Ajouter un bloc ».

Personnaliser le tiroir des blocs sur Moodle - 2

|                                                | Mode d'édition                                                                           |
|------------------------------------------------|------------------------------------------------------------------------------------------|
| Actions par lots 🔊                             | 2 + Ajouter un bloc                                                                      |
| us ~                                           | Accessibilité 🕂 🕈 ~                                                                      |
| Tout replier 🚦                                 | R A A A<br>Lancer ATbar (toujours ?)                                                     |
| ec une limite de temps de 45 minutes.          | Progression 🕂 🌣 🗸                                                                        |
| x heures. Vous pouvez démarrer par le test que | Passer la souris sur l'élément ou cliquer sur la barre pour<br>octanir des informations. |
| I                                              | Vue d'ensemble des étudiants                                                             |
|                                                | Activités 🕂 🕈 🗸                                                                          |
| 1                                              | Ateliers Bases de données Contenu interactif                                             |
|                                                | Devoirs                                                                                  |
|                                                | Constituents                                                                             |

| Definieres annonces                                                                                |                                                                    |               |
|----------------------------------------------------------------------------------------------------|--------------------------------------------------------------------|---------------|
| Derniers badges                                                                                    |                                                                    |               |
| Événements à venir                                                                                 |                                                                    |               |
| Fichiers personnels                                                                                |                                                                    |               |
| Marque-pages administrateur                                                                        |                                                                    |               |
| Menu blog                                                                                          | Progression                                                        | + <b>\$</b> ~ |
| Navigation                                                                                         | MAINTENANT                                                         |               |
| Participants suivis                                                                                | essai1<br>Pas terminé 🚫                                            |               |
| Plans de formation                                                                                 | Vue d'ensemble des étudiants                                       |               |
| Deservation                                                                                        |                                                                    |               |
| Progression                                                                                        |                                                                    |               |
| Recherche forums                                                                                   |                                                                    |               |
| Recherche forums<br>Résultats d'activité                                                           | Activités                                                          | + <b>¢</b> ~  |
| Recherche forums<br>Résultats d'activité<br>Texte                                                  | Activités  Contenu interactif Devoirs                              | <b>+ ≎</b> ~  |
| Recherche forums<br>Résultats d'activité<br>Texte<br>Utilisateur connecté                          | Activités Contenu interactif Devoirs Forums Leçons Outils externes | <b>+ ≎</b> √  |
| Recherche forums<br>Résultats d'activité<br>Texte<br>Utilisateur connecté<br>Utilisateurs en ligne | Activités                                                          | <b>+ ¢</b> √  |

e nombreuses propositions de blocs apparaissent alors à vous e **choisir ceux qui vous semblent pertinent**.

est conseillé de ne pas surcharger votre tiroir de blocs.

#### **Quelques propositions intéressantes :**

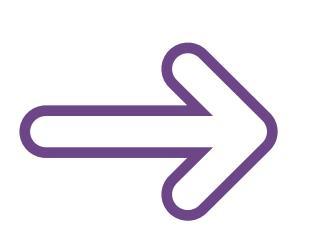

Le bloc progression permet à vos étudiants de voir en un coup d'oeil leur progression dans le cours. Le code couleur permet de savoir facilement quelles activités n'ont pas été achevées.

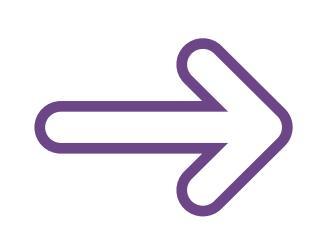

Le bloc activités permet à vos étudiants de savoir quels types d'activités sont utilisées dans votre cours, et offre un accès direct à celles-ci.

### Cliquez ensuite sur la roue crantée du bloc que vous avez ajouté pour en définir les paramètres :

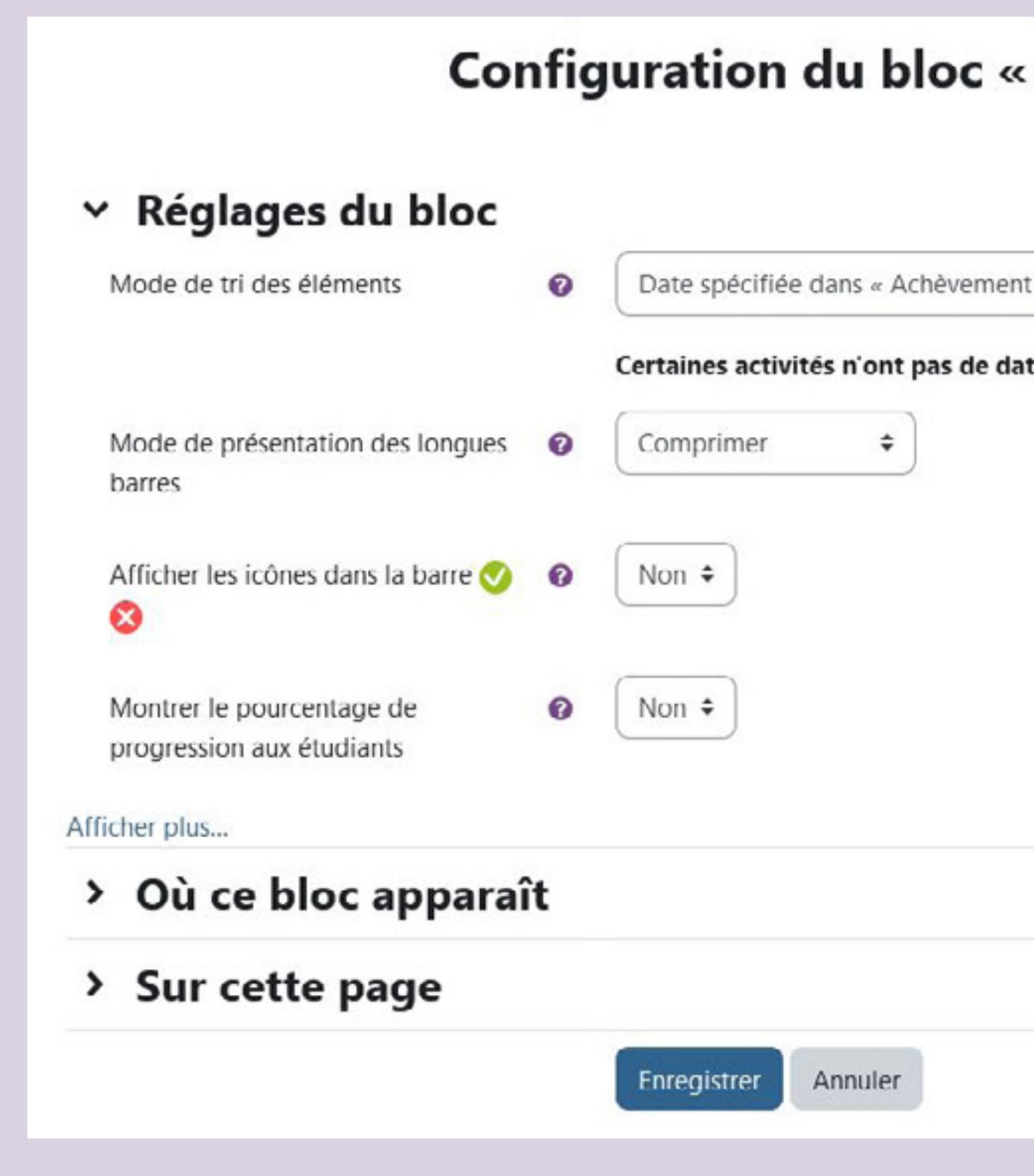

| Progression »                        |              |
|--------------------------------------|--------------|
|                                      | Tout déplier |
| attendu le » 🗢                       |              |
| e « Achèvement attendu le » définie. |              |
|                                      |              |
|                                      |              |
|                                      |              |
|                                      |              |
|                                      |              |
|                                      |              |
|                                      |              |
|                                      |              |
|                                      |              |

Personnaliser le tiroir des blocs sur Moodle - 4

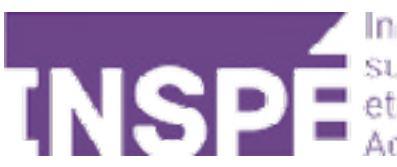

## Bravo, Vous avez terminé ce tutoriel!

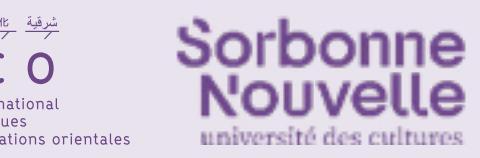

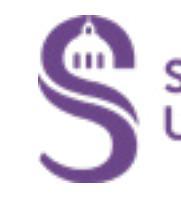

### Vous avez une question? Contactez Éléonore Madinier (eleonore.madinier@inspe-paris.fr).

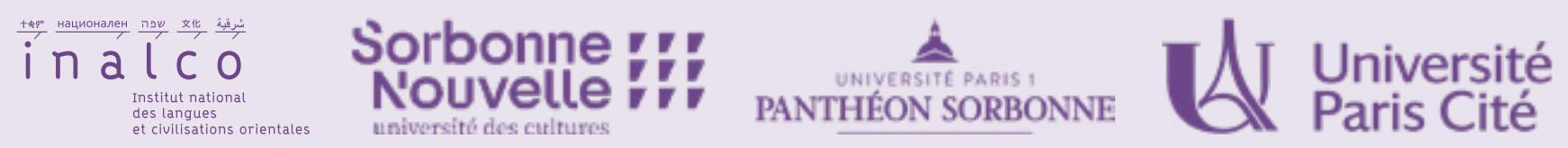

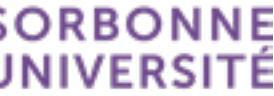